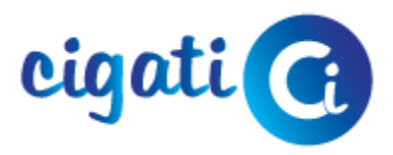

# Installation and Un-installation Guide

### **Installation Guide**

Prior to Installation please **Save** the.exe file of the Software at a secured location.

- Download the latest version of the software from our website.
- Double Click on the exe file and click on **Run** to start installing it in your Windows PC
- Next, the installer will show you the "End User License Agreement" (EULA) of the software. You must mark **I Agree** Option and accept all the terms and conditions to continue.
- Click on **Browse** and locate where you want the software to be installed. The default path is set by Windows so you can go with that or you can change the location according to your preference. Then Click Next.
- The installer will also ask you whether you want to create a Desktop Shortcut or Quick Launch Shortcut or both.
- So make your choice and click **Next**.
- Before the final installation, the Installer will show you a brief summary of your selected preferences If you want to make some changes, then you can go back to the previous options and edit them or else click on Install.
- And finally, click on Finish to launch the software.

### **Un-installation Guide**

Being a Windows-based software, users can easily uninstall the software from the Control Panel. As it stores all the system settings and deleting the file from it leads to complete deletion:

- Click on Start Menu on down left corner of the desktop and locate Control Panel.
- In Control Panel open Add and Remove Programs.
- It will display the list of all Software Installed in your Computer. Find the tool
- in the displayed list.
- To start the Un-installation Double Click on the application icon.
- Select one option either Permanent Deletion or Partial Deletion and click Yes.

• A confirmation will be displayed with the message Un-installation Successful. Then click OK and to complete the un-installation.

## For Linux OS

#### How to Install Software on Linux OS?

Follow the steps to Install the Cigati Software on your Linux system:-

1. Navigate to the Download folder and locate the installed Cigati Software.

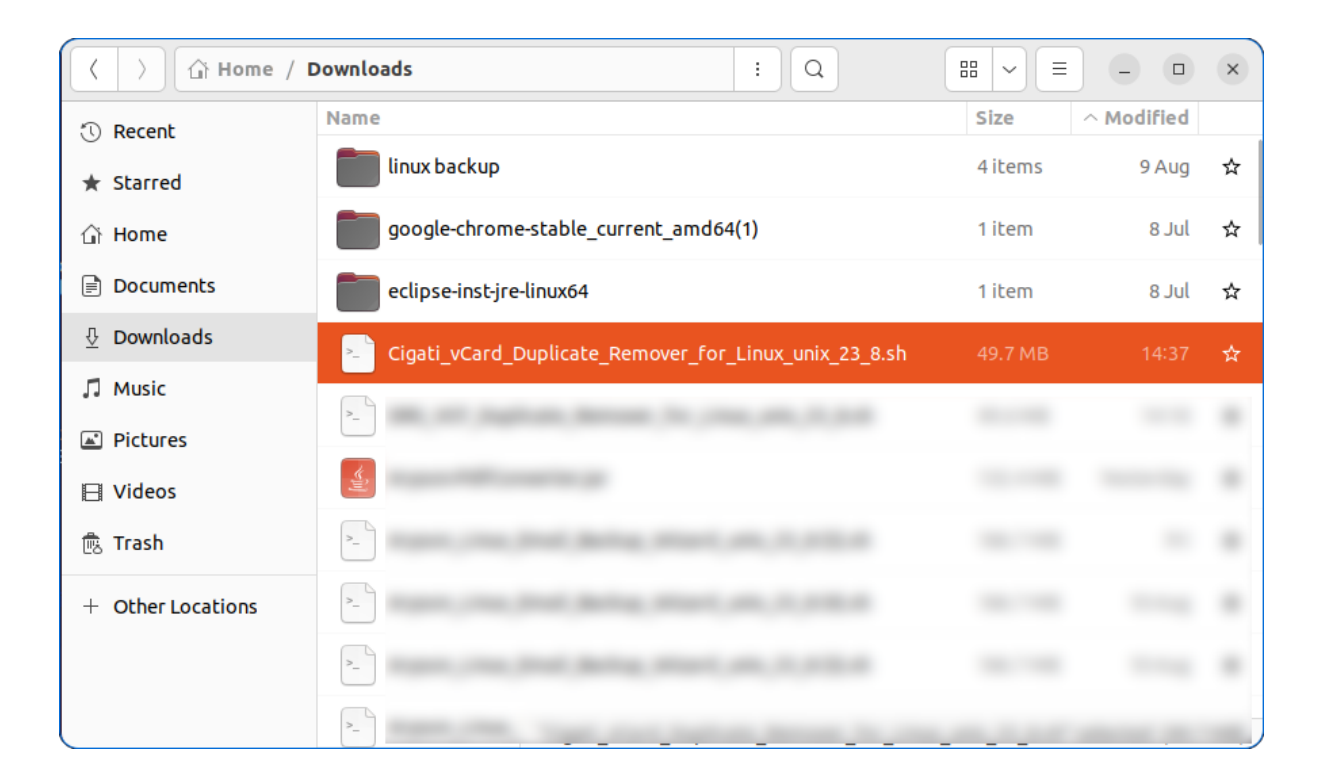

2. Next, search for 'Terminal' in your applications menu or press Ctrl + Alt + T to open a terminal window.

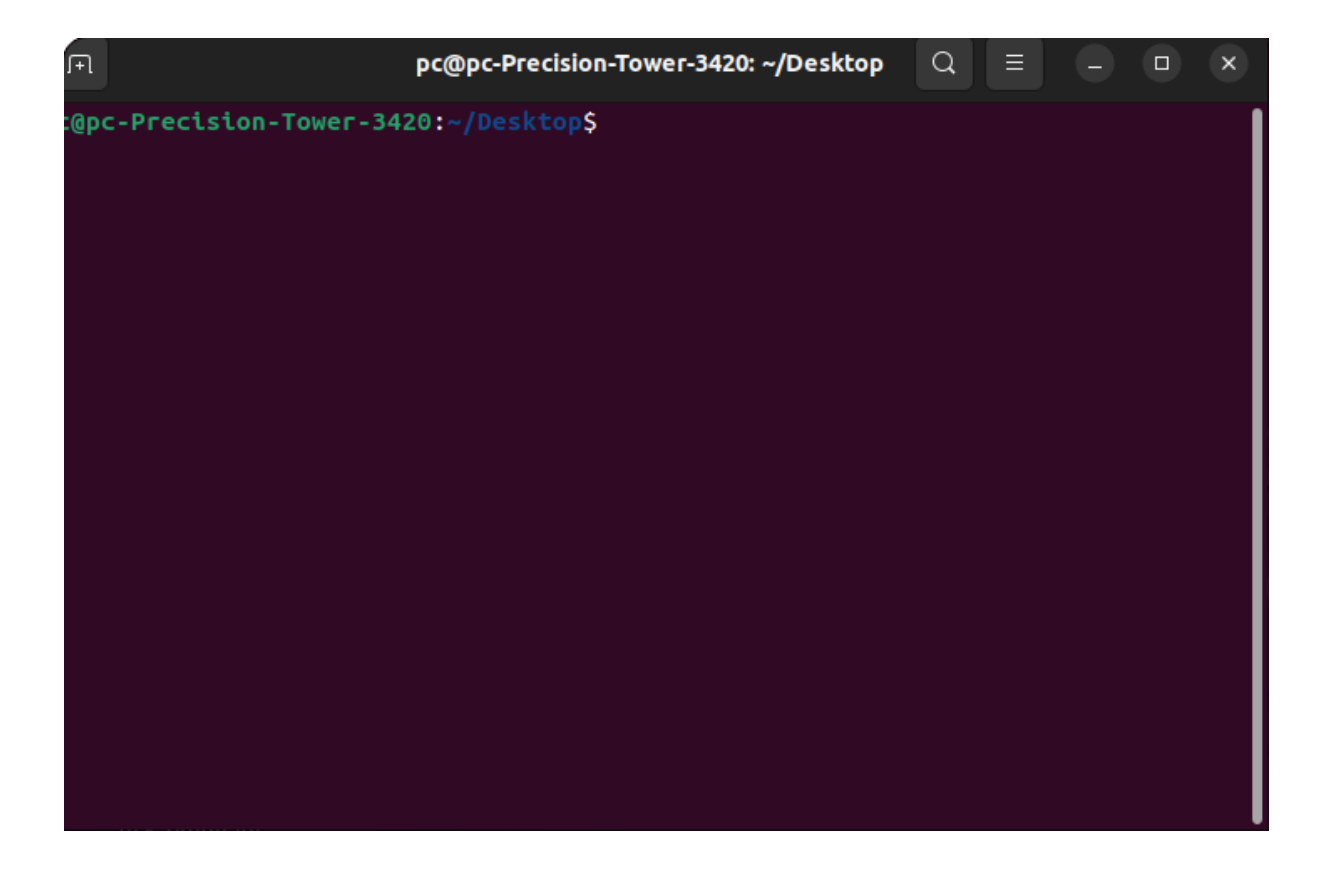

3. In the terminal, type 'chmod +x' and then drag & drop the installed software from the Download folder into the Terminal Window. (Provide the path of the installed software.)

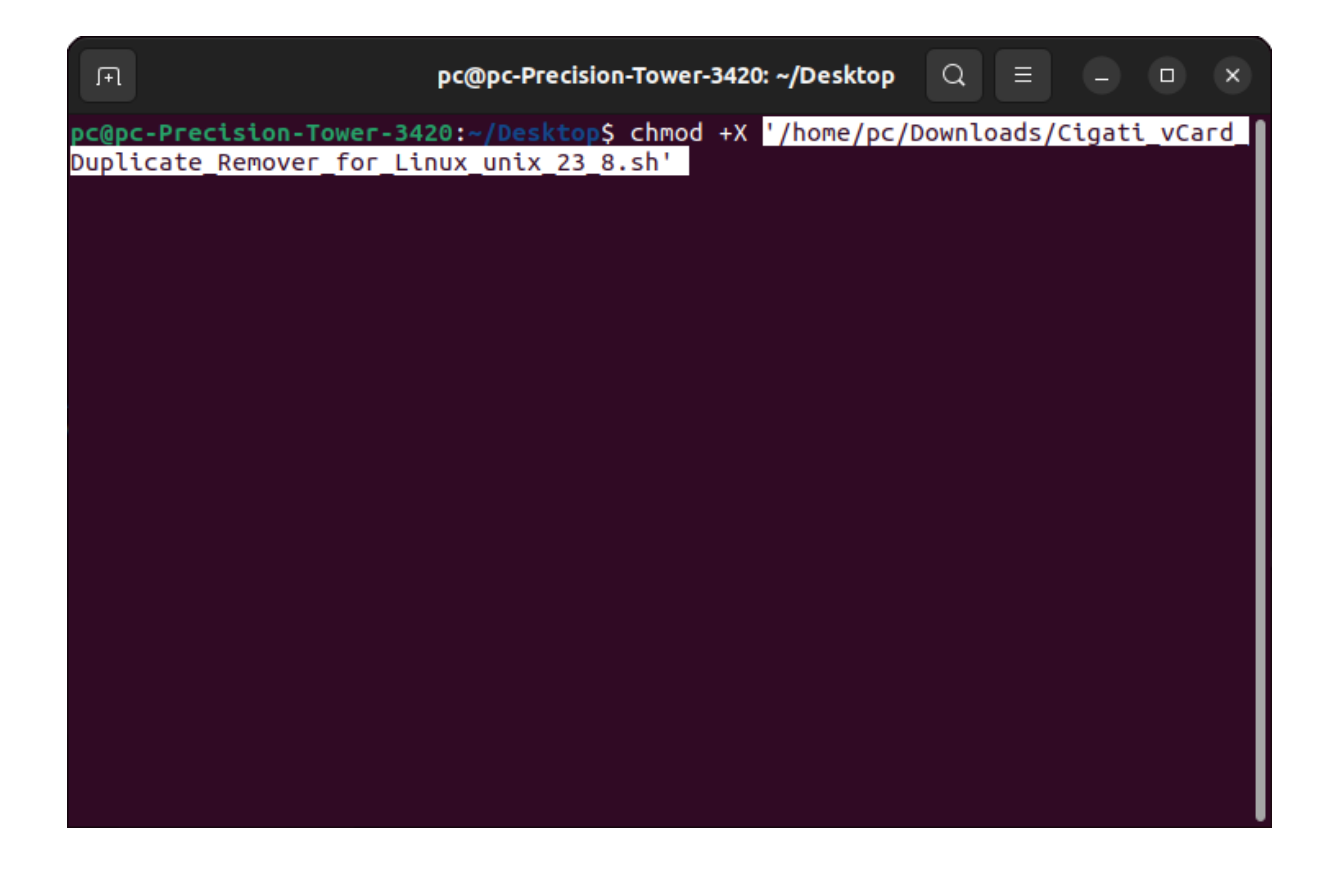

- 4. Press Enter to execute the command you entered. This step prepares the software for installation.
- 5. Now, type the 'bash' command and again drag & drop the installed software from the Download folder into the Terminal Window to start the installation process.

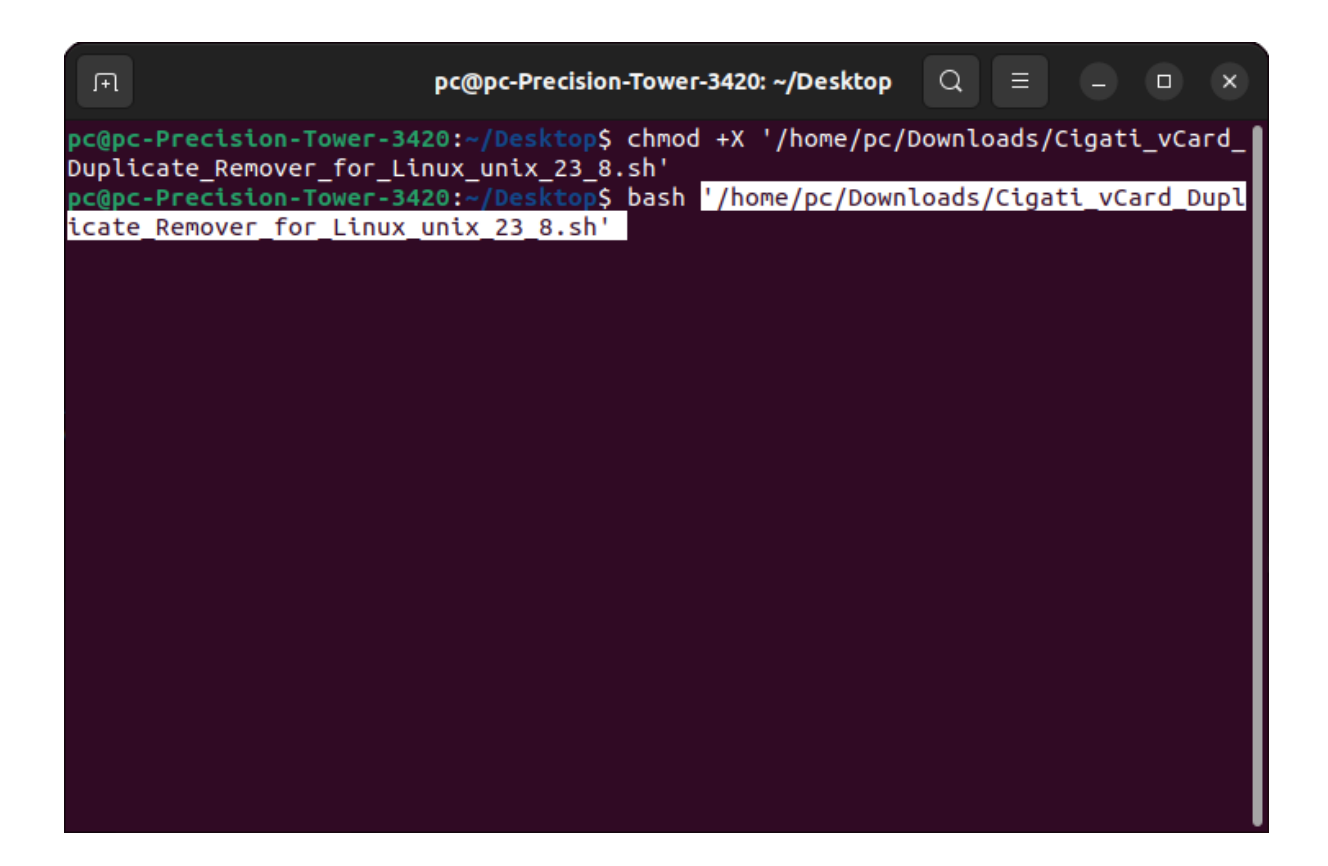

- 6. Press Enter to execute the installation command you entered. The installation process will begin.
- 7. Follow any prompts or instructions provided by the software's installation wizard.

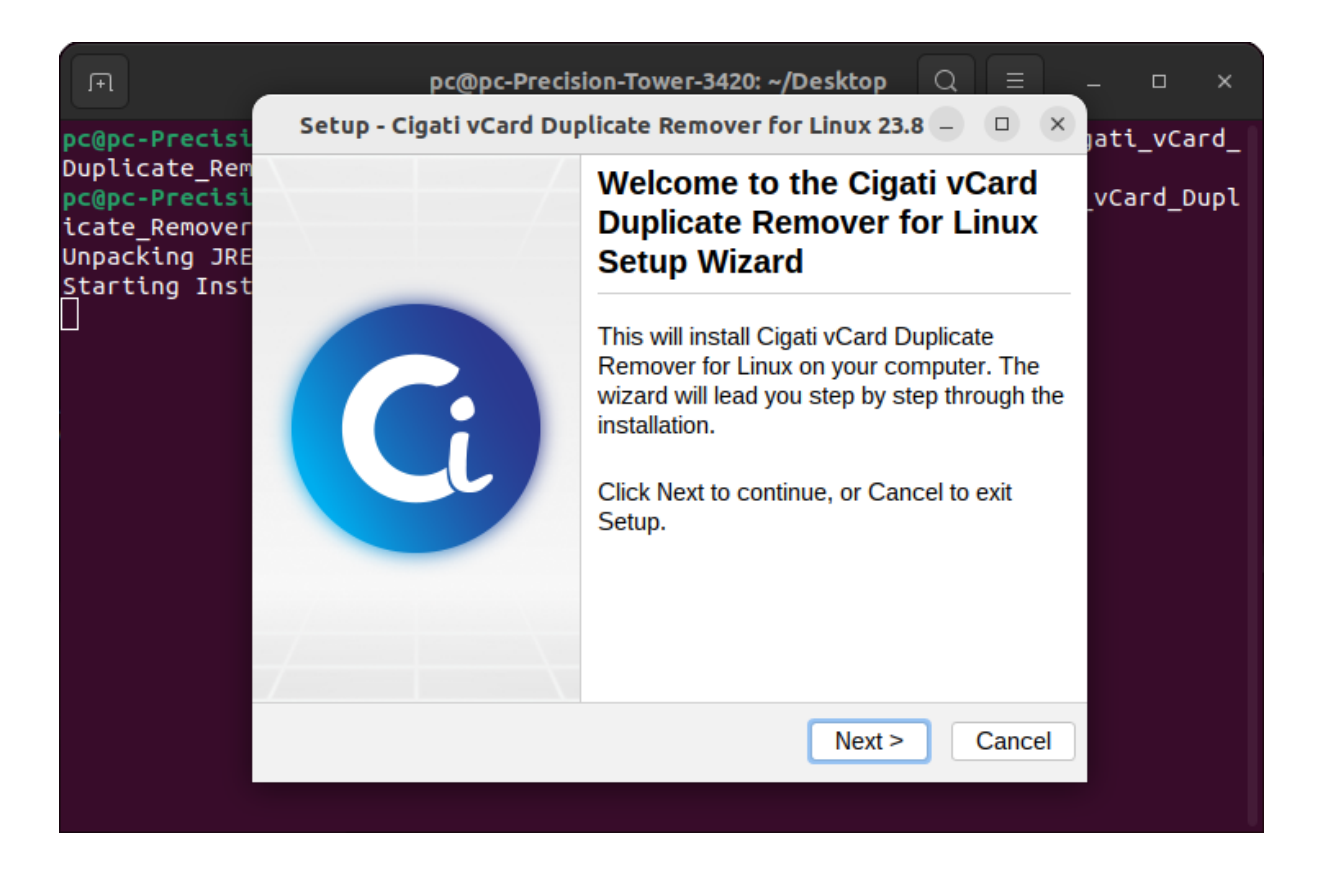

8. During the installation wizard, you might need to select the destination directory where you want the software to be installed. Click 'Browse' to choose the directory and then click 'Next.'

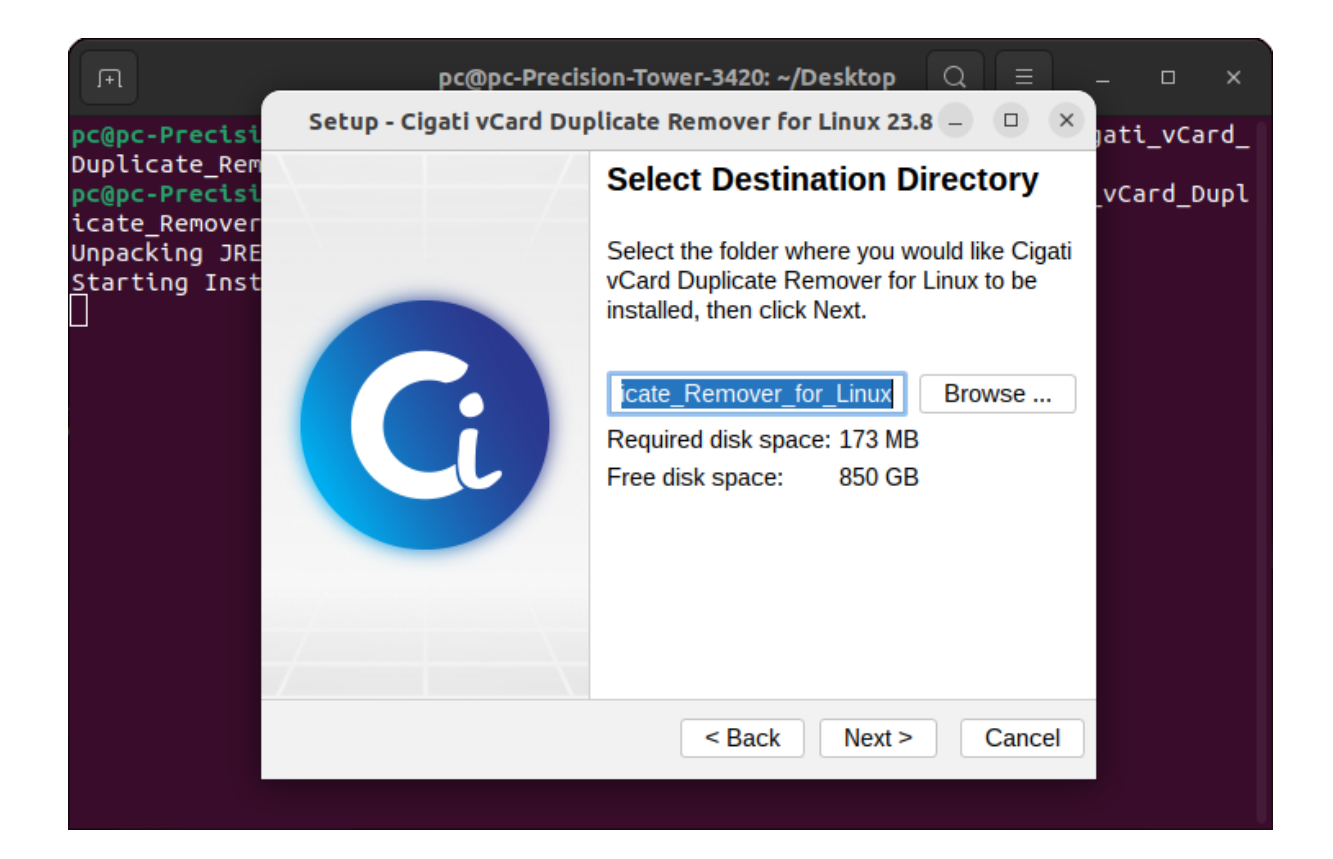

- 9. Wait for the installation process to complete. The time this takes can vary based on the software you're installing.
- 10. Once the installation is finished, you'll likely see a 'Finish' button. Click on it to complete the installation process.

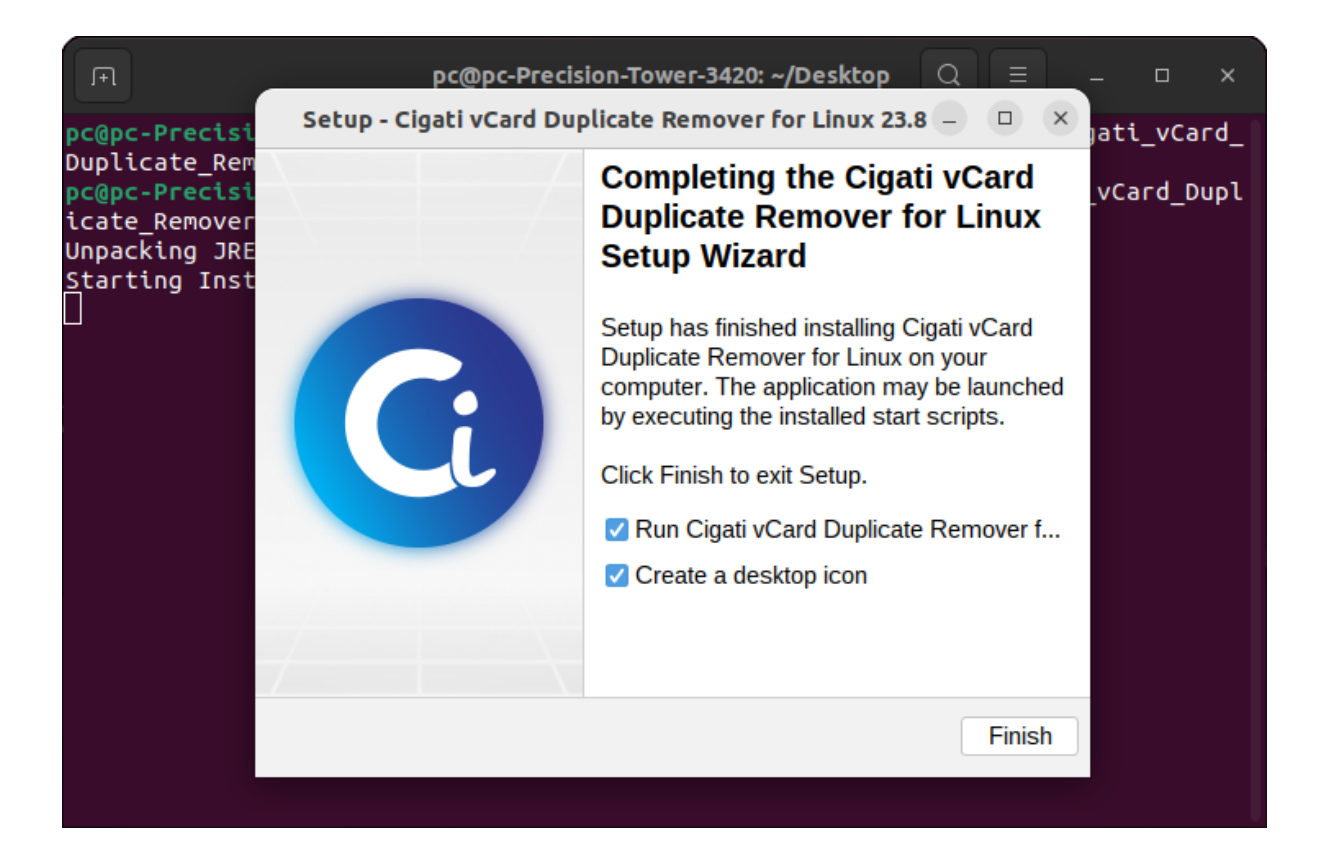

#### How to Uninstall Software on Linux OS?

Follow the steps to Uninstall the Cigati Software on your Linux system:-

- 1. Here, go to your Home directory.
- 2. Find the folder containing the software you want to uninstall.
- 3. Double-click on the software folder.
- 4. Inside the software folder, you'll find an uninstallation file.

|                    | Cigati_vCard_Duplicate_Remover_for_Linux : Q       |                            | - 0       | × |
|--------------------|----------------------------------------------------|----------------------------|-----------|---|
| () Recent          | Name                                               | <ul> <li>✓ Size</li> </ul> | Modified  |   |
| ★ Starred          | jre jre                                            | 6 items                    | 14:41     | ☆ |
| 습 Home             | Gigati_Linux_vcf.jar                               | 28.6 MB                    | Yesterday | ☆ |
| Documents          | Cigati vCard Duplicate Remover for Linux           | 13.5 kB                    | Yesterday | ☆ |
| Downloads          | Gigati vCard Duplicate Remover for Linux.desktop   | 390 bytes                  | 14:41     | ☆ |
| Music     Pictures | Cigati vCard Duplicate Remover for Linux.vmoptions | 243 bytes                  | Yesterday | ☆ |
| ☐ Videos           | > uninstall                                        | 15.5 kB                    | Yesterday | ☆ |
| 💼 Trash            |                                                    |                            |           |   |
| + Other Locations  |                                                    |                            |           |   |
|                    |                                                    |                            |           |   |
|                    |                                                    |                            |           |   |

5. Search for "Terminal" in your applications or use Ctrl + Alt + T to open a terminal window.

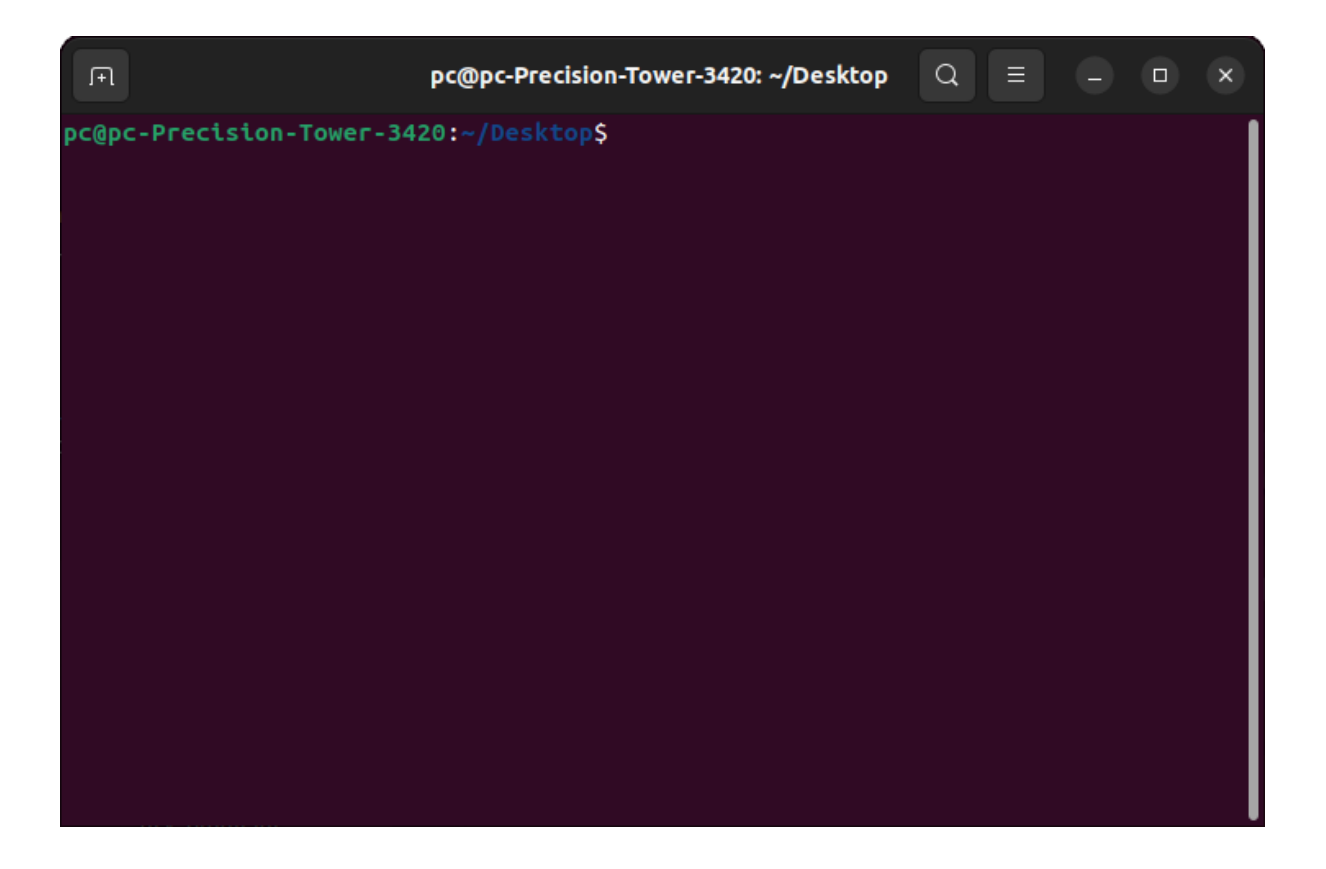

6. In the terminal, type the command "chmod +x", then drag & drop the uninstallation file into the terminal. Press Enter. (Provide the path of the uninstallation file)

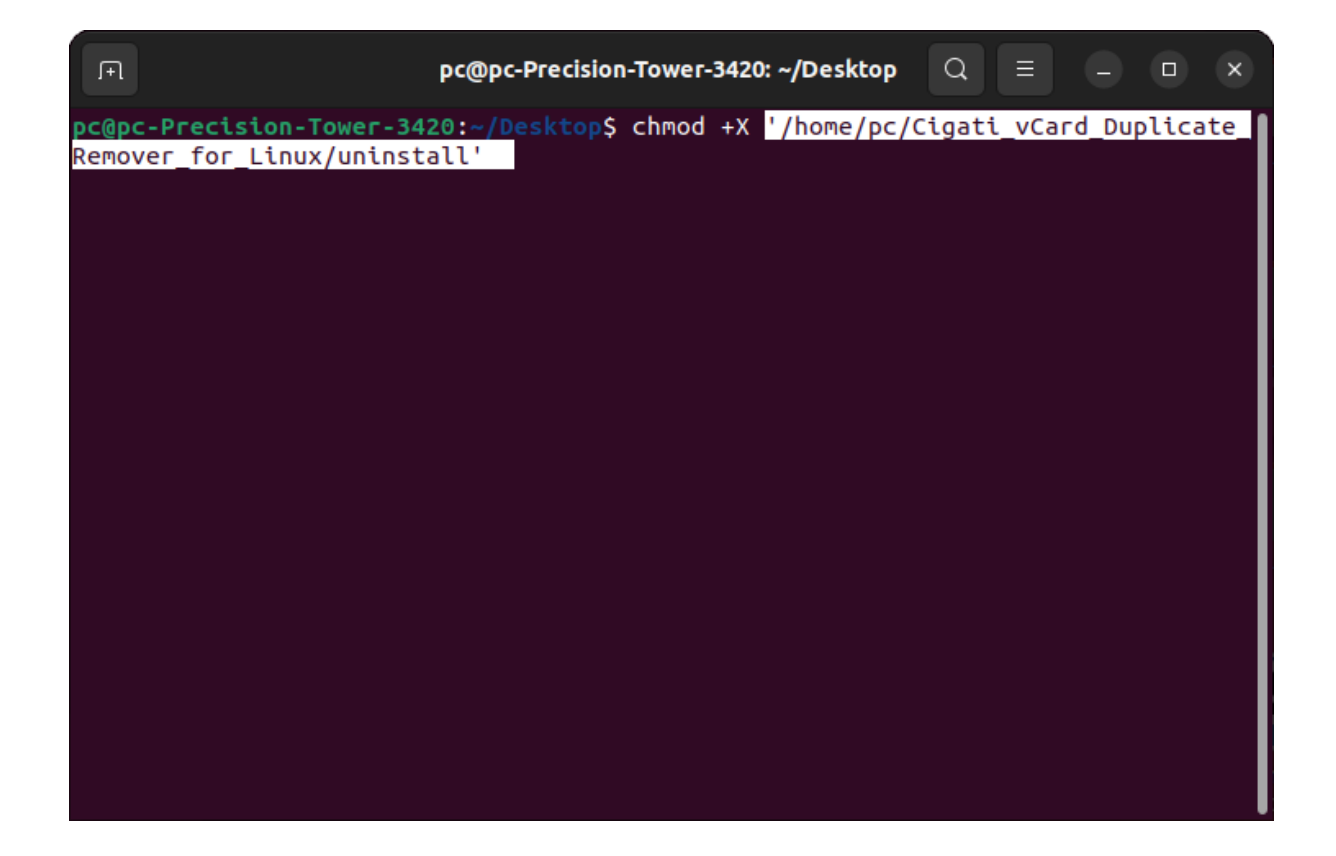

7. Now, type the 'bash' command in the terminal and drag & drop the uninstallation file from the software folder into the terminal window.

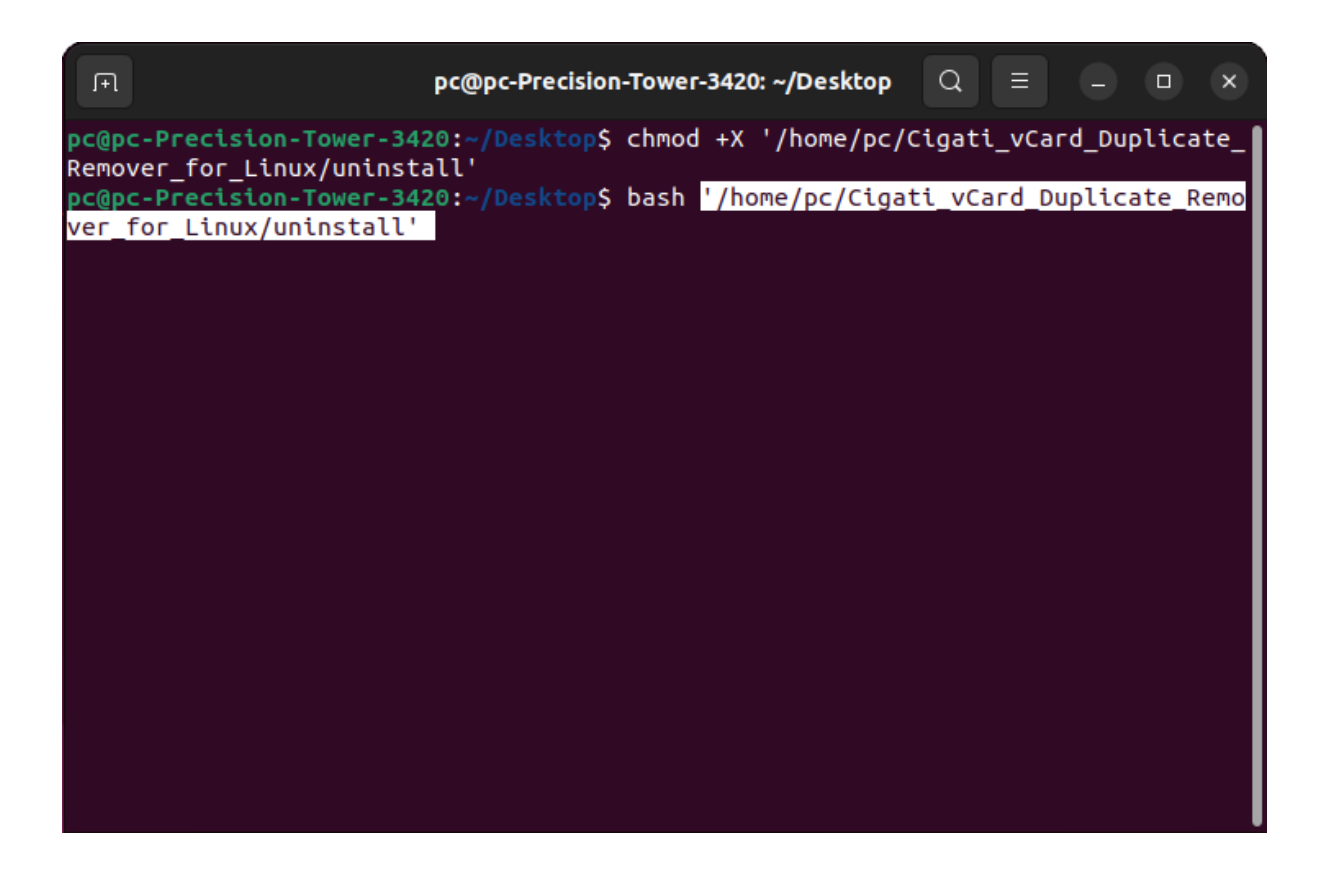

- 8. Press Enter to execute the uninstallation command you entered in the previous step. The uninstallation process will start.
- 9. If there's an uninstallation wizard, follow the prompts. Click 'Next' to proceed through the uninstallation process.

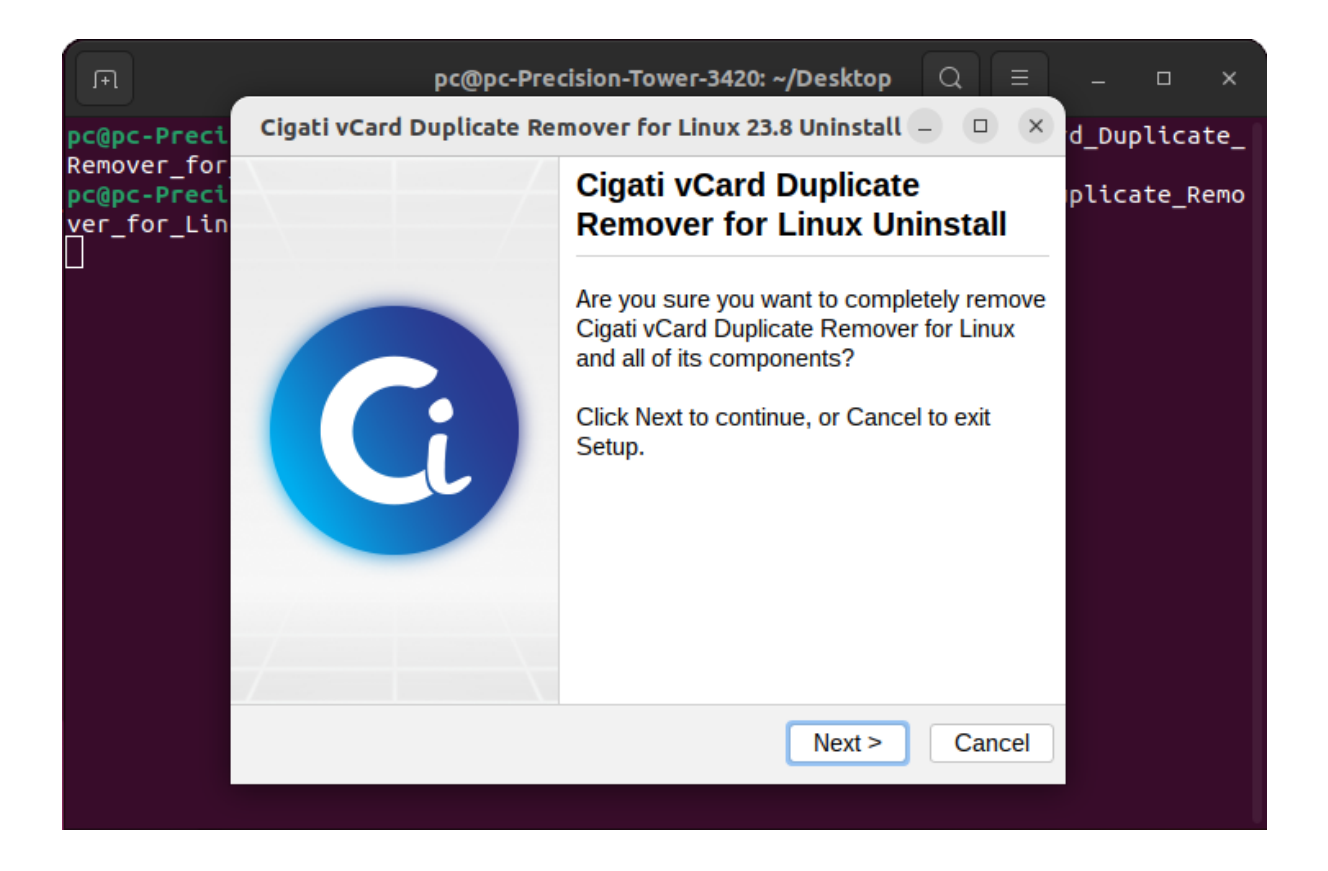

10. Finally, click 'Finish' to complete the uninstallation process. The Cigati Linux Software will be successfully removed from your computer.

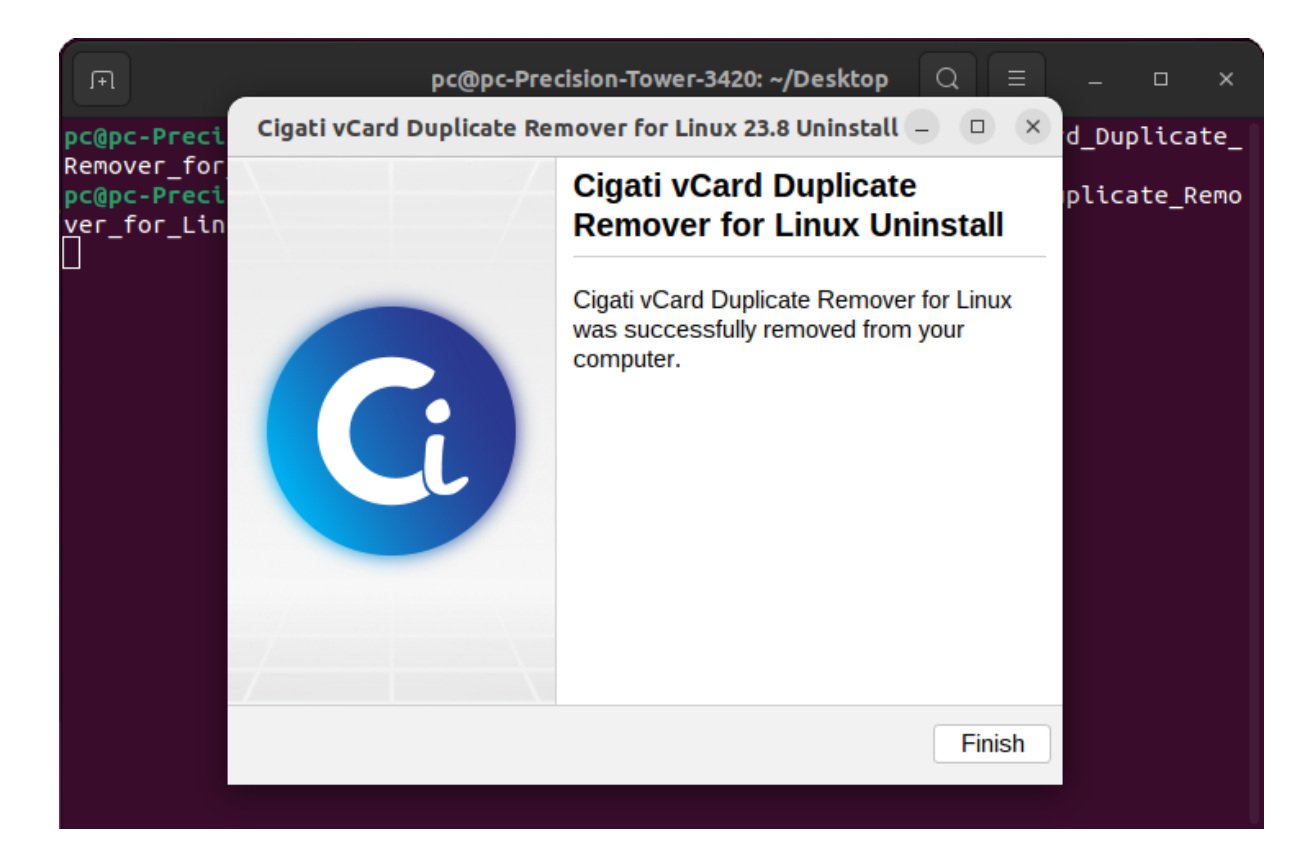

## For MacOS

#### How to Install Software on MacOS?

Follow the steps to Install the Cigati Software on your Mac system:-

- 1. Locate and select the .dmg file.
- 2. Double-click the application file you downloaded from the Internet.

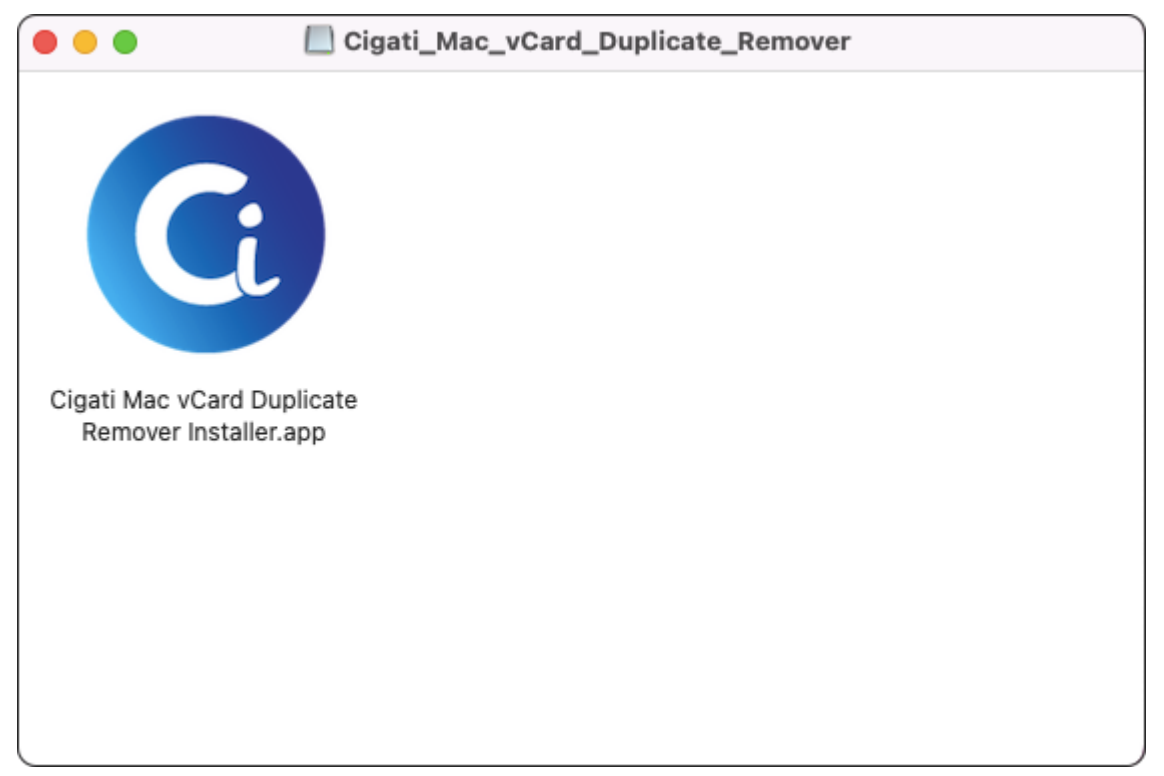

3. Click the 'Open' button to proceed.

| ?<br>"Cigati Mac vCard Duplicate Remover Installer.app" is an<br>app downloaded from the internet. Are you sure you want                                                                   |
|----------------------------------------------------------------------------------------------------|
| to open it?                                                                                                    |
| This item is on the disk image "vcard-duplicate-remover-mac.dmg".<br>Chrome downloaded this disk image today at 1:59 PM. Apple checked it<br>for malicious software and none was detected. |
| Open                                                                                                    |
| Show Disk Image                                                                                                    |
| Cancel                                                                                                    |
| Cancel                                                                                                    |
| Don't warn me when opening applications on this disk image                                                                                                    |

4. Enter your password to authorize the software to make changes.

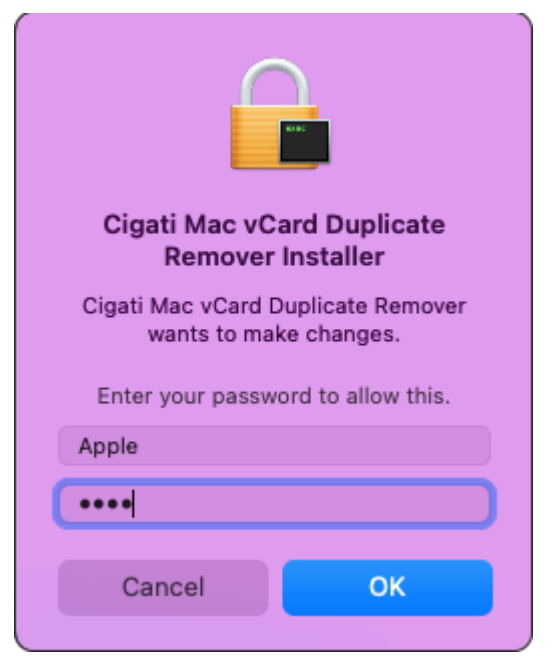

5. Click the 'Next' button to continue.

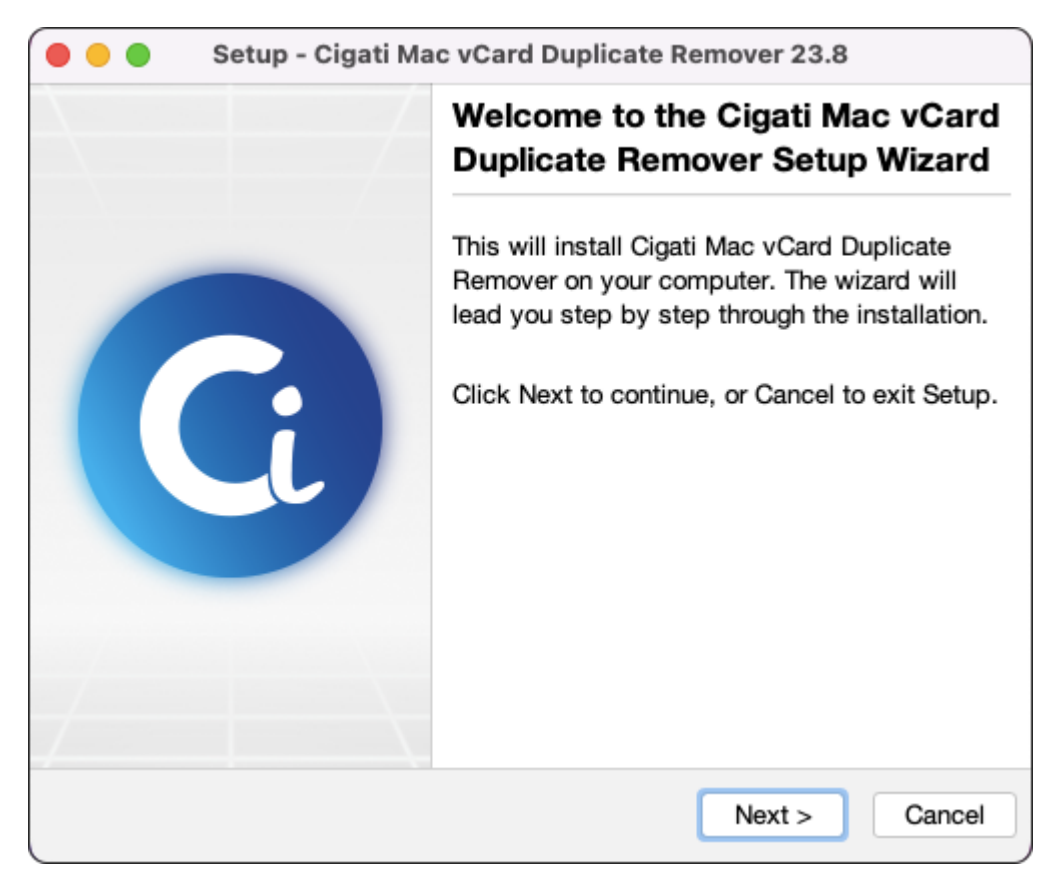

6. Select the destination directory by clicking the 'Browse' button.

| Setup - Cigati Mac vCard Duplicate Remover 23.8 |                                                                                                    |  |  |  |
|-------------------------------------------------|----------------------------------------------------------------------------------------------------|--|--|--|
| Α                                               | Select Destination Directory                                                                                      |  |  |  |
|                                                 | Select the folder where you would like Cigati<br>Mac vCard Duplicate Remover to be installed,<br>then click Next. |  |  |  |
| G                                               | Applications Browse<br>Required disk space: 167 MB<br>Free disk space: 39 GB                                      |  |  |  |
|                                                 | < Back Next > Cancel                                                                                              |  |  |  |

7. Once the installation is complete, you will likely see a 'Finish' button."

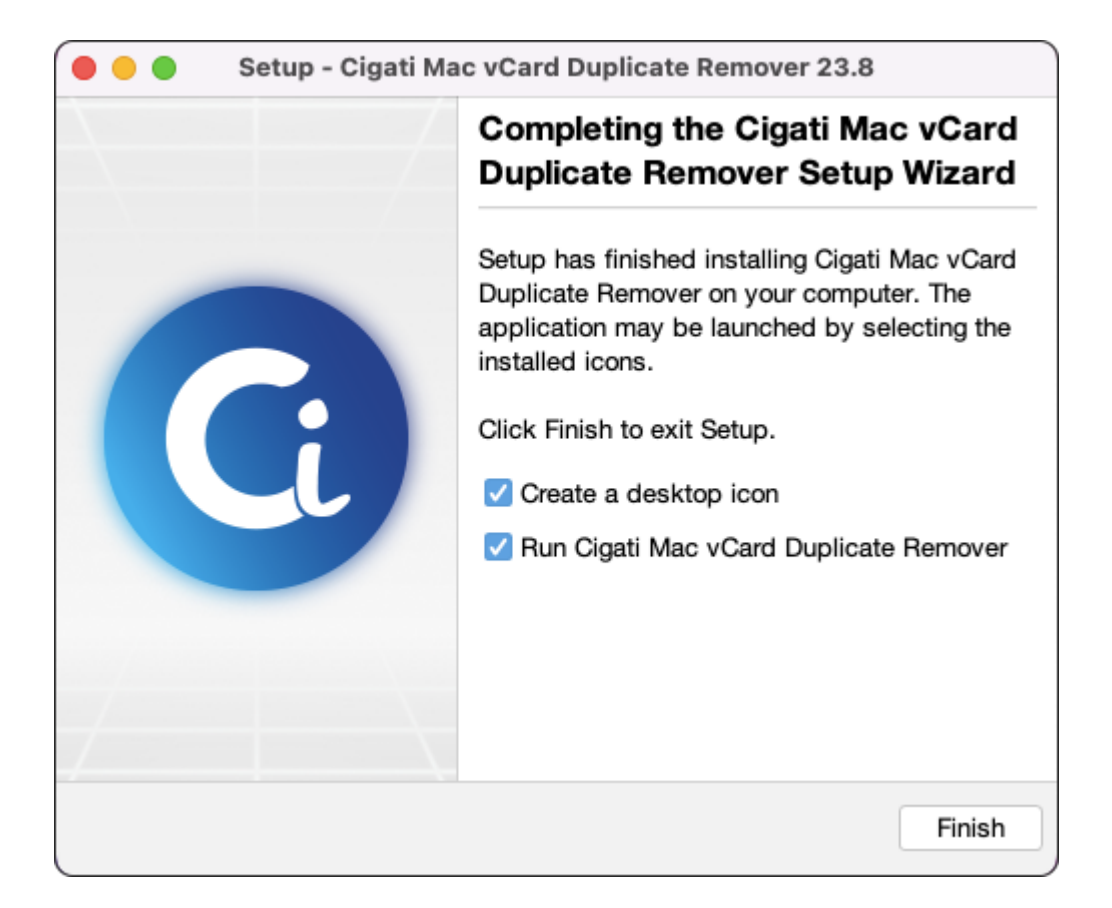

#### How to Uninstall Software on Mac OS?

Follow the steps to Uninstall the Cigati Software on your Mac system:-

- 1. Quit the app you want to uninstall; otherwise, you may fail to delete it.
- 2. Open Finder and navigate to Applications.

| •••            | < > Applications                      | ≔≎                                | 000         | ~ Ô   | $\bigcirc$ | ···· •      | Q |
|----------------|---------------------------------------|-----------------------------------|-------------|-------|------------|-------------|---|
| Favourites     | Name                                  | <ul> <li>Date Modified</li> </ul> |             | Size  |            | Kind        |   |
| 🧑 AirDrop      | a contract of the second second       | UZ-May-2023                       | at 6:38 PM  | 242   | Z MR       | Application |   |
| A Recents      |                                       | 11-Aug-2023 a                     | t 3:40 PM   | 364.9 | 9 MB       | Application |   |
| - Recents      |                                       | 09-Jun-2023 a                     | at 9:01 PM  | 5.2   | 2 MB       | Application |   |
| 🙏 Applications |                                       | 09-Jun-2023 a                     | at 9:01 PM  | 129.4 | 4 MB       | Application |   |
| Desktop        |                                       | 09-Jun-2023 a                     | at 9:01 PM  | 5.6   | 6 MB       | Application |   |
|                |                                       | 09-Jun-2023 a                     | at 9:01 PM  | 15.0  | 6 MB       | Application |   |
| Documents      |                                       | 27-May-2023                       | at 10:19 AM | 120.6 | 6 MB       | Application |   |
| Downloads      | Contract                              | 09-Jun-2023 a                     | at 9:01 PM  | 7.3   | 3 MB       | Application |   |
|                | 0                                     | 03-Aug-2023                       | at 2:14 PM  | 264.8 | B MB       | Application |   |
| iCloud         | 0                                     | 12-Aug-2023 a                     | at 5:12 PM  | 397.2 | 2 MB       | Application |   |
| iCloud Drive   | 0                                     | 02-Aug-2023                       | at 6:11 PM  | 132.1 | 1 MB       | Application |   |
|                | 0                                     | 31-Jul-2023 at                    | 10:22 AM    | 264.8 | B MB       | Application |   |
| Locations      | · ·····                               | 09-Jun-2023 a                     | at 9:01 PM  | 14.7  | 7 MB       | Application |   |
|                | · · · · · · · · · · · · · · · · · · · | 09-Jun-2023 a                     | at 9:01 PM  | 14.8  | B MB       | Application |   |
| -              |                                       | 03-Aug-2023                       | at 5:00 PM  | 276.8 | B MB       | Application |   |
| ⇔ =            |                                       | 12-Aug-2023 a                     | at 4:13 PM  | 647.5 | 5 MB       | Application |   |
| <b>∂</b> ≜     |                                       | 09-Jun-2023 a                     | at 9:01 PM  | 15.4  | 4 MB       | Application |   |
| A 4            | · · · · · · · · · · · · · · · · · · · | 09-Jun-2023 a                     | at 9:01 PM  | 36.1  | 1 MB       | Application |   |

3. Locate the app you want to delete, right-click on its icon, and select 'Move to Trash.'

| •••            | $\langle \rangle$ Applications $\coloneqq$        |             | · 🛈 ⊘    | ···· ~      | Q |
|----------------|---------------------------------------------------|-------------|----------|-------------|---|
| Favourites     | Name   Date Modified                              |             | Size     | Kind        |   |
| 🧑 AirDrop      | G Cigati Mac IMAP Backup Tool.app 03-Aug-2023     | at 2:14 PM  | 264.8 MB | Application |   |
| P Recents      | Cigati Mac PDF Converter.app 12-Aug-2023          | at 5:12 PM  | 397.2 MB | Application |   |
| * Applications | Open Open                                         | it 6:11 PM  | 132.1 MB | Application |   |
| Applications   | Show Package Contents                             | 10:22 AM    | 264.8 MB | Application |   |
| 📃 Desktop      |                                                   | t 9:01 PM   | 14.7 MB  | Application | _ |
| 🕒 Documents    | Move to Bin                                       | it 9:01 PM  | 14.8 MB  | Application |   |
| Downloada      | Get Info                                          | at 5:00 PM  | 276.8 MB | Application | _ |
| U Downloads    | Rename                                            | t 4:13 PM   | 647.5 MB | Application |   |
| iCloud         | Compress "Cigati Mas yCard Duplicate Remover app" | t 9:01 PM   | 15.4 MB  | Application | _ |
|                | Duplicate Remover.app                             | + 0:01 PM   | 30.1 MB  | Application |   |
|                | Duplicate                                         | + 11:45 DM  | 1.06 CR  | Application |   |
| Locations      | Make Allas                                        | at 11:10 AM | 79 KB    | Application |   |
|                | Quick Look                                        | at 11:10 AM | 423.3 MB | Application |   |
| -              | Copy                                              | at 11:10 AM | 74 KB    | Application |   |
| ⊖ ≜            | Share                                             | at 11:10 AM | 57 KB    | Application |   |
| ⊜ ≜            |                                                   | t 9:01 PM   | 4.1 MB   | Application | _ |
| A              |                                                   | t 9:01 PM   | 3.2 MB   | Application |   |
|                | Tags                                              |             |          |             |   |
|                |                                                   |             |          |             |   |
|                | Quick Actions >                                   |             |          |             |   |
|                | Find duplicates with CCleaner                     |             |          |             |   |
|                | New Terminal at Folder                            |             |          |             |   |
|                | New Terminal Tab at Folder                        |             |          |             |   |
|                | New Terminal Tablat Folder                        | J           |          |             |   |

4. Enter your password to allow the finder to make changes.

| Finder                                 |    |  |  |  |
|----------------------------------------|----|--|--|--|
| Finder wants to move "Cigati Mac vCard |    |  |  |  |
| Duplicate Remover.app" to the Bin.     |    |  |  |  |
| Enter your password to allow this.     |    |  |  |  |
| Apple                                  |    |  |  |  |
|                                        |    |  |  |  |
|                                        |    |  |  |  |
| Cancel                                 | ОК |  |  |  |
|                                        |    |  |  |  |

5. Empty the Trash by clicking the 'Empty' button in the upper-right corner of the window.